# Duo Two-Factor Authentication (TFA) Enrollment Guide

Duo's self-enrollment process makes it easy to register your phone and install the Duo Mobile application on your smartphone or tablet.

## 1. Enroll in Duo TFA using TrueYou

Go to TrueYou at <u>http://trueyou.nebraska.edu</u>. Click . Sign on with either your TrueYou identity or your campus identity.

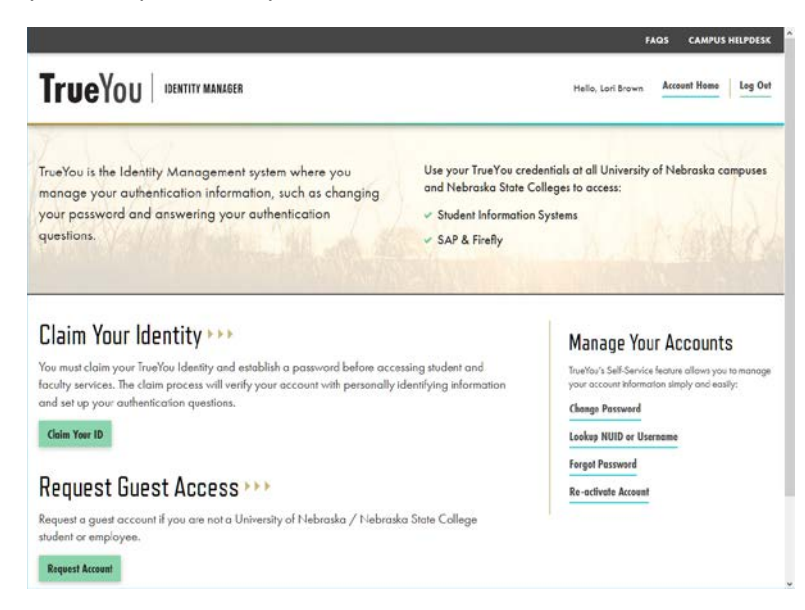

Click Manage TrueYou Duo Two-Factor Devices.

|                                                                                                    |                                                                                                    | Đ                 | AQS CAMPUS P | ELPDESK |
|----------------------------------------------------------------------------------------------------|----------------------------------------------------------------------------------------------------|-------------------|--------------|---------|
| TrueYou Identity Manager                                                                                                    |                                                                                                    | Hello, Lori Brown | Account Home | Log Out |
| Account Services                                                                                                    |                                                                                                    |                   |              |         |
| Account Settings<br>Change Passwerd<br>Change Security Answers<br>Request Goest Access<br>Manage TreeYou Deo Two-Factor Devices<br>Leg Oot |                                                                                                    |                   |              |         |
| Nebraska                                                                                                    | © 2017 Developed by<br>the University of Nebraska & Hebraska State College System<br><u>Phracy, Polocy</u> |                   |              |         |

Check the "I Agree" box and click <sup>Submit</sup>. By checking the box, you are agreeing to that fact that you will be required to use Duo for certain campus services.

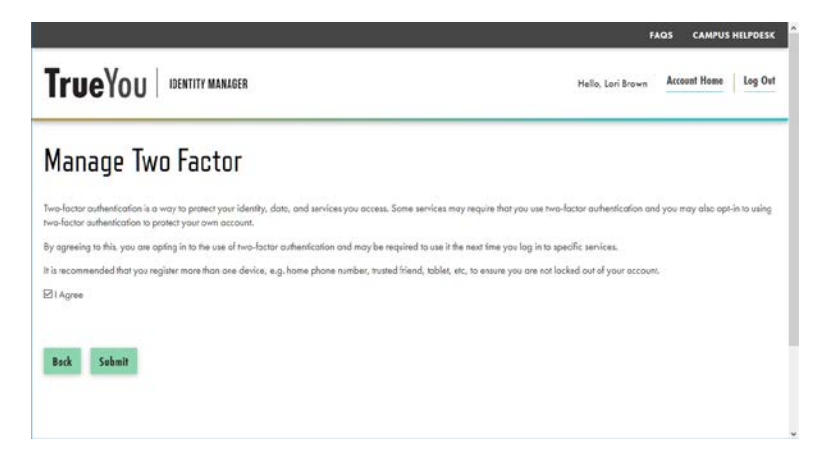

# 2. Duo TFA Setup Screen

You will then see the Duo TFA setup screen. Click

to begin enrolling your device.

| <b>True</b> You                                                                  | Protect Your TrueYou Account<br>Account                                                                                                    |  |
|----------------------------------------------------------------------------------|----------------------------------------------------------------------------------------------------|--|
| ACCOUNT<br>What is this? C <sup>4</sup><br>Need help?<br>Powered by Duo Security | Two-factor authentication enhances the security of your account by using<br>a secondary device to verify your identity. This prevents anyone but you<br>from accessing your account, even if they know your password.<br>This process will help you set up your account with this added layer of<br>security.<br>Start setup |  |

## 3. Choose the Type of Device You're Enrolling

Select the type of device you'd like to enroll and click . It is recommended to use a smartphone for the best experience, but you can also enroll a landline telephone or iOS/Android tablet.

| TrueYou<br>ACCOUNT<br>What is this? C <sup>2</sup><br>Need help? | What type of device are you adding?   Mobile phone RECOMMENDED  Tablet (IPad, Nexus 7, etc.)  Landline  Continue |
|------------------------------------------------------------------|----------------------------------------------------------------------------------------------------|
| Powered by Duo Security                                          |                                                                                                    |

## 4. Type Your Phone Number

Select your country from the drop-down list and type your phone number. Use the number of your smartphone, landline or cell phone that you'll have with you when you're logging in to a Duo-protected service. You can enter an extension if you chose "Landline" in the previous step. If you're enrolling a tablet, you will not be prompted to enter a phone number.

and the ----

| Double-check tha                                                                                   | t you entered it correctly, check the box, an                                                                                                    | d click                                                          |
|----------------------------------------------------------------------------------------------------|----------------------------------------------------------------------------------------------------|------------------------------------------------------------------|
| <b>TrueYou</b><br>ACCOUNT<br>What is this? If<br>Need help?<br>Powered by Duo Security             | Enter your phone number<br>United States +1 (402)456-7890 •* (402) 456-7890 This is the correct number. Back Continue                                                                      |                                                                  |
| 5. Verify Owner<br>Choose to have D<br>If you chose to re<br>click Continue.                       | rship of Number<br>uo call me or rext me at the number you<br>ceive a text, enter the code in the field and                                                                                | entered.<br>click <sup>Verify</sup> . Once it has been verified, |
| <b>TrueYou</b><br>ACCOUNT<br>What is this? C <sup>a</sup><br>Need help?<br>Powered by Duo Security | Verify Ownership of 402-326-8121   1. We can call or text you with a verification code.   Call me or Text me Text sent   2. Enter your 6-digit code:   254247   Verify <   Back   Continue |                                                                  |

6. Link your Phone Number to a Device and/or Add Another Device (recommended) If you want to use your phone for push notifications, click Add another device.

| <b>-</b> V                                                 | My Settings & Devices                                    |
|------------------------------------------------------------|----------------------------------------------------------|
| Irueyou                                                    | Android 402-326-8121 Device Options                      |
| AGGUUNT                                                    | + Add another device                                     |
| What is this?<br>Add a new device<br>My Settings & Devices | Default Device: Android 402-326-8121                     |
| Need help?<br>Powered by Duo Security                      | When I log in: Ask me to choose an authentication method |
| ,,                                                         | Saved Continue to Login                                  |

## 7. Choose Your Device Platform

Choose your device's operating system and click

| TrueVou                               | What type of phone is 402-456-7890? |  |  |
|---------------------------------------|-------------------------------------|--|--|
| nuenou                                | IPhone                              |  |  |
| ACCOUNT                               | Android                             |  |  |
|                                       | Windows Phone                       |  |  |
| What is this? 🗗                       | Other (and cell phones)             |  |  |
| Need help?<br>Powered by Duo Security | Back Continue                       |  |  |
|                                       |                                     |  |  |
|                                       |                                     |  |  |
|                                       |                                     |  |  |

#### 8. Install Duo Mobile

Duo Mobile is an app that runs on your smartphone or tablet and helps you authenticate quickly and easily.

Follow the platform-specific instructions on the screen to install Duo Mobile. After installing Duo, return

to the enrollment window and click

I have Duo Mobile installed

#### Android:

| TrueVeu                               | Install Duo Mobile for Android                                                                                                    |
|---------------------------------------|----------------------------------------------------------------------------------------------------|
| ACCOUNT                               | <ul> <li>1. Launch the Google Play Store app<br/>and search for "Duo Mobile".</li> <li>2. Tap "Install" to install the app.</li> </ul> |
| · · · · · · · · · · · · · · · · · · · | Back I have Duo Mobile installed                                                                                                    |

<u>iPhone:</u>

| T                                                     | Install Duo Mobile for iOS                                                                                                    |  |  |
|-------------------------------------------------------|----------------------------------------------------------------------------------------------------|--|--|
| ACCOUNT<br>What is this? C <sup>a</sup><br>Need help? | <ul> <li>1. Launch the App Store app and search for "Duo Mobile".</li> <li>2. Tap "Get" and then "Install" to download the app.</li> </ul> |  |  |
| Powered by Duo Security                               | Back I have Duo Mobile installed                                                                                                    |  |  |

## 9. Activate Duo Mobile

Activating the app links it to your account so you can use it for authentication.

Open Duo on your smartphone or tablet.

| <b>DUO</b> 2:                                                                                                |
|----------------------------------------------------------------------------------------------------|
| Welcome to Duo Mobile                                                                                        |
| Duo helps you login securely.                                                                                |
| You'll use this app to approve your<br>logins after entering your username<br>and password on your computer. |
| APPROVE<br>LOGIN?                                                                                            |
| ADD ACCOUNT                                                                                                  |
| Press ADD ACCOUNT , or press 2.                                                                              |

Hold your phone up to the screen so it can scan the barcode.

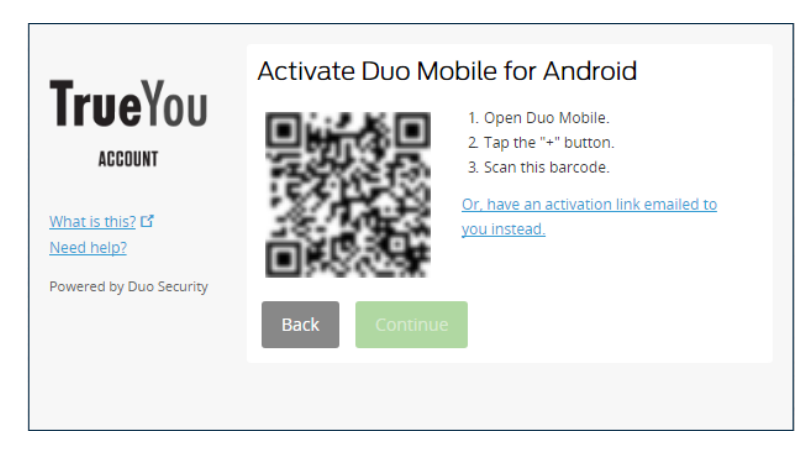

When you have successfully scanned the barcode, a check mark will appear and you can click

| TrueVeu                                                                                | Activate Duo Mobile for Android                                                                                                    |  |
|----------------------------------------------------------------------------------------|----------------------------------------------------------------------------------------------------|--|
| Account<br>What is this? IS<br>Add a new device<br>My Settings & Devices<br>Need help? | <ul> <li>1. Open Duo Mobile.</li> <li>2. Tap the "+" button.</li> <li>3. Scan this barcode.</li> <li>Or, have an activation link emailed to you instead.</li> </ul> |  |
| Powered by Duo Security                                                                | Back Continue                                                                                                    |  |

Can't scan the barcode? Click **Or, have an activation link emailed to you instead.** and follow the instructions.

#### 10. Configure Automatic Device Options (Optional)

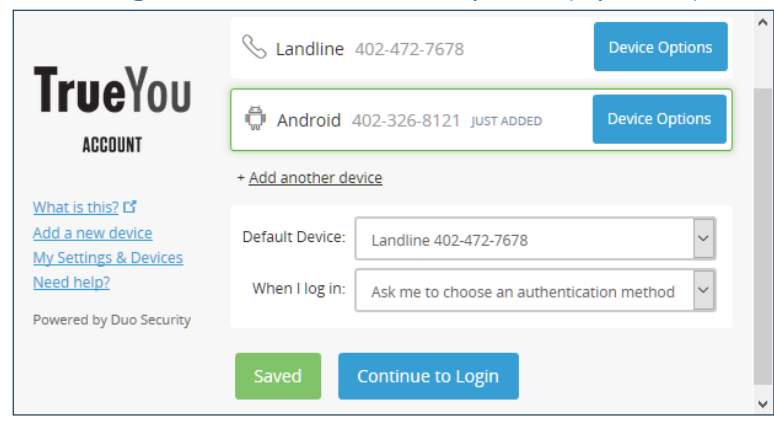

• Add another device – Click + Add another device to start the enrollment process again and add a second phone or device. Note: It is recommended that you register at least two devices, for

example, both your smartphone and your office phone. If your smartphone is unavailable, you will still be able to access protected systems using your secondary device.

- **Rename your device** Click <sup>Device Options</sup> to give your device a more descriptive name.
- **Delete a device** Click Device Options and click is beside the device you wish to delete.
- Setting a Default device If this is the device that you'll use most often with Duo, then you will want to choose it as your Default Device.
- Automatic Notification Settings You may also want to change the "When I log in:" option to either "Automatically send this device a Duo push" (smartphones only) or "Automatically call this device" so you are not prompted each time to choose an authentication method.

```
Click Continue to Login to pro
```

to proceed to the authentication prompt.

#### Congratulations!

Your device is ready to approve Duo authentication requests. Click the Duo mobile app).

to give it a try (with

| <b>True</b> You                     | Device: Android (XXX-3XX-8121)<br>Choose an authentication method | ب<br>ل           |
|-------------------------------------|-------------------------------------------------------------------|------------------|
| ACCOUNT                             |                                                                   | Send Me a Push   |
| What is this? C<br>Add a new device | இ Call Me                                                         | Call Me          |
| My Settings & Devices<br>Need help? | Passcode                                                          | Enter a Passcode |
| Powered by Duo Security             |                                                                   |                  |

On your phone, you should get a notification that you have a Login Request. All you need to do is tap "Approve" and you should now be logged into your application.

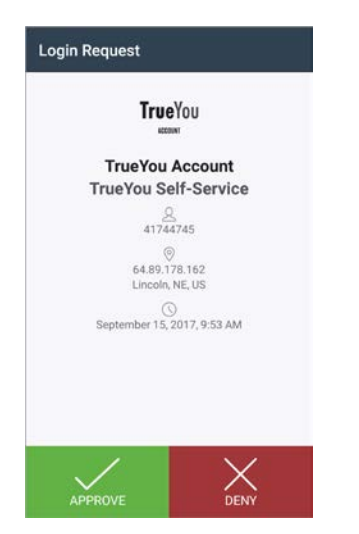